## 

## Aktualisierung der TW AUDiO Presets im Lake Controller

Bitte nutzen Sie diese Anleitung zur Aktualisierung der Lake Module- und Frame-Presets. Dies ist notwendig, wenn das Updatepaket auf der Homepage von TW AUDiO aktueller ist, als die mitgelieferten Presets im Lake Controller. *XX* beschreiben Platzhalter, welche hauptsächlich Versionsnummern des installierten Lake Controllers bzw. der vorhandenen Lake Load Library repräsentieren.

1. Laden Sie zunächst das aktuelle Presetpaket aus dem Downloadbereich der TW AUDiO Homepage herunter.

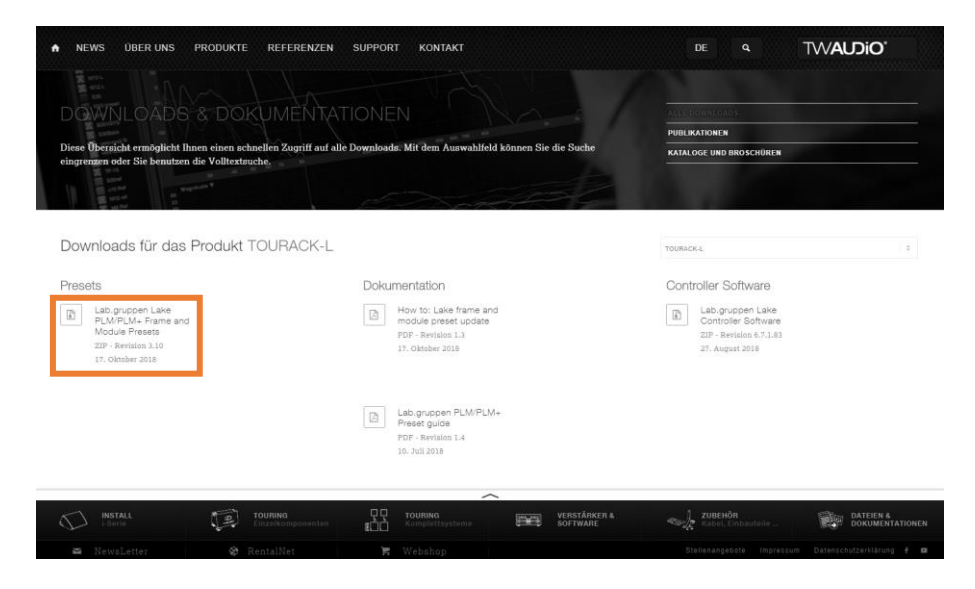

2. Entpacken Sie das .zip-file.

| Datei Start Freigel          | Tools für kompr<br>Den Ansicht Extrah | ieren Downloads                | Ē                                           | Neues Element •                | Öffnei                    | n •              |                         | ×<br>^ 0 |  |
|------------------------------|---------------------------------------|--------------------------------|---------------------------------------------|--------------------------------|---------------------------|------------------|-------------------------|----------|--|
| An Schnellzugriff Konieren F | Me Pfad kopieren                      | Verrchiaban Koniaran Lörchar   |                                             | Einfacher Zugriff *            | Eigenrchaften             | eiten            | Nichts auswählen        |          |  |
| anheften                     | Verknüpfung einfügen                  | nach • nach • •                |                                             | Ordner                         | • 🖉 Verlau                | ıf               | Auswahl umkehren        |          |  |
| Zwis                         | chenablage                            | Organisieren                   |                                             | Neu                            | Offnen                    |                  | Auswählen               |          |  |
| ← → ∽ ↑ 🗣 > Di               | eser PC > Downloads                   | ^                              |                                             |                                |                           | ~ Ö              | "Downloads" durchsuchen | <u>م</u> |  |
| # Schnellzugriff             | Name                                  |                                | Datur                                       | т Тур                          | Größe                     | Ma               | rkierungen              |          |  |
|                              |                                       |                                | 22.08                                       | 2018 15-35 ZIP-kom             | nrimierte 143 148 KF      | R                | ~                       |          |  |
| CheDrive                     |                                       |                                | . 170                                       |                                |                           |                  | ^                       |          |  |
| Dieser PC                    |                                       |                                | ← 📓 ZIP-k                                   | omprimierte Ordner extrahieren |                           |                  |                         |          |  |
| i Netzwerk                   |                                       |                                | 14/Fieles                                   | - Cia ale Ziel eus und blief   | and the surf "Extended of |                  |                         |          |  |
|                              |                                       |                                | wanter                                      | 1 Sie ein Ziel aus und Klick   | en Sie auf Extraniei      | ren .            |                         |          |  |
|                              |                                       |                                | Dateien werden in diesen Ordner extrahiert: |                                |                           |                  |                         |          |  |
|                              |                                       |                                | i\Downl                                     | oads\TW-AUDiO-Module-and-Fr    | ame-Presets-Lake-Load-Li  | ibrary- <i>i</i> | A3.10-1 Durchsuchen     |          |  |
|                              |                                       |                                | 🖂 Dateie                                    | en nach Extrahierung anzeigen  |                           |                  |                         |          |  |
|                              |                                       |                                |                                             |                                |                           |                  |                         |          |  |
|                              |                                       |                                |                                             |                                |                           |                  |                         |          |  |
|                              | 170                                   |                                |                                             |                                |                           |                  |                         |          |  |
|                              | TW-AUDiO-Module-and-Fra               | me-Presets-Lake-Load-Library-A |                                             |                                |                           |                  |                         |          |  |
|                              |                                       |                                |                                             |                                |                           |                  |                         |          |  |
|                              |                                       |                                |                                             |                                |                           |                  |                         |          |  |
|                              |                                       |                                |                                             |                                |                           |                  |                         |          |  |
|                              |                                       |                                |                                             |                                |                           |                  |                         |          |  |
|                              |                                       |                                |                                             |                                |                           | Ð                | drahieren Abbrechen     |          |  |
|                              |                                       |                                |                                             |                                |                           |                  |                         |          |  |

## 

3. Entfernen Sie die vorhandenen TW AUDiO Presets aus dem Lake-Programmordner. Diese befinden sich standardmäßig unter folgendem Pfad:

C:\Users\username\Documents\Lake\LakeController\_v*XXX*\Modules and EQ Overlays\Lake LoadLibrary *XX*\Suitable for TW AUDIO loudspeakers

sowie

C:\Users\username\Documents\Lake\LakeController\_v*XXX*\FramePresets\LoadLibrary *XX* Frame Presets\Suitable for TW AUDIO loudspeakers

4. Kopieren Sie die Ordner "PLM and LM series" and "PLM+ series" mit den aktuellen Module-Presets in Ihren Programmorder.

Der Ordner ist standardmäßig unter folgendem Pfad zu finden: C:\Users\username\Documents\Lake\LakeController\_vXXX\Modules and EQ Overlays\Lake LoadLibrary XX\Suitable for TW AUDIO loudspeakers

|                                                         | Suitable for TW AUD | DIO loudspeakers                                                 |                                         |                                     |                               |                 |                        |                    |                                             | -                                                                    |          | ×        |
|---------------------------------------------------------|---------------------|------------------------------------------------------------------|-----------------------------------------|-------------------------------------|-------------------------------|-----------------|------------------------|--------------------|---------------------------------------------|----------------------------------------------------------------------|----------|----------|
| Datei Start                                             | Freigeben Ansicht   |                                                                  |                                         |                                     |                               |                 |                        |                    |                                             |                                                                      | ^ 🛛      |          |
| An Schnellzugriff K<br>anheften                         | opieren Einfügen    | ∬ Ausschneiden<br>■ Pfad kopieren<br>¶ Verknüpfung einfügen<br>e | Verschieben Kopieren<br>nach *<br>Organ | Löschen Un                          | nbenennen                     | Neuer<br>Ordner | Neues Element •        | Eigenschafter<br>Ö | Diffnen ×<br>Bearbeiten<br>Werlauf<br>ffnen | Alles auswählen<br>Nichts auswählen<br>Auswahl umkehren<br>Auswählen |          |          |
| $\leftrightarrow$ $\rightarrow$ $\checkmark$ $\uparrow$ | 🔜 « Lake > Lake     | eController_v6.7.1 → Mod                                         | ules and EQ Overlays >                  | Lake LoadL                          | ibrary 3.15                   | Suitabl         | e for TW AUDIO loudspe | akers              | ~ Ū                                         | "Suitable for TW AUDI                                                | D louds. | <i>p</i> |
| Schnellzugri<br>ConeDrive<br>Dieser PC                  | Mame                | ^<br>M and LM series<br>M+ series                                | Änderu<br>17.10.20<br>17.10.20          | ingsdatum<br>018 10:57<br>018 10:57 | Typ<br>Dateiordn<br>Dateiordn | er<br>er        | Größe                  |                    |                                             |                                                                      |          |          |
| <i>∰</i> Netzwerk                                       |                     |                                                                  |                                         |                                     |                               |                 |                        |                    |                                             |                                                                      |          |          |

5. Kopieren Sie die aktuellen Frame-Preset-Listen aus dem Ordner "Frame presets" in Ihren Programmordner.

Der Ordner ist standardmäßig unter folgendem Pfad zu finden: C:\Users\tgoldmann\Documents\Lake\LakeController\_v*XXX*\FramePresets\LoadLibrary *XX*Frame Presets\Suitable for TW AUDIO loudspeakers

| 📕   🛃 📕 🖛   Suitable for TW AUDIO loudspeakers                  |                                                |                                 |               | -                                   | $\Box$ $\times$ |  |  |  |  |
|-----------------------------------------------------------------|------------------------------------------------|---------------------------------|---------------|-------------------------------------|-----------------|--|--|--|--|
| Datei Start Freigeben Ansicht                                   | tigeben Ansicht                                |                                 |               |                                     |                 |  |  |  |  |
| Ausschneiden<br>An Schnellzugriff Kopieren Einfügen<br>anheften | Verschieben Kopieren<br>nach * Nach *          | Neuer Element *                 | Eigenschaften | Alles auswählen<br>Nichts auswählen |                 |  |  |  |  |
| Zwischenablage                                                  | Organisieren                                   | Neu                             | Öffnen        | Auswählen                           |                 |  |  |  |  |
| ← → × ↑ 🔲 « Lake → LakeController_v6.7.1 → Fram                 | nePresets > LoadLibrary 3.15 Frame Presets > 3 | Suitable for TW AUDIO loudspeak | ters v ඊ      | "Suitable for TW AUDIO              | louds 🔎         |  |  |  |  |
| Name                                                            | Änderungsdatum Typ                             | Größe                           |               |                                     |                 |  |  |  |  |
|                                                                 | 17.10.2018 10:57 Dateiordr                     | ier                             |               |                                     |                 |  |  |  |  |
| ConeDrive PLM10000Q                                             | 17.10.2018 10:57 Dateiordr                     | ier                             |               |                                     |                 |  |  |  |  |
| Dieser PC PLM20000Q                                             | 17.10.2018 10:57 Dateiordr                     | ier                             |               |                                     |                 |  |  |  |  |
| Petzwerk                                                        |                                                |                                 |               |                                     |                 |  |  |  |  |
|                                                                 |                                                |                                 |               |                                     |                 |  |  |  |  |
|                                                                 |                                                |                                 |               |                                     |                 |  |  |  |  |
|                                                                 |                                                |                                 |               |                                     |                 |  |  |  |  |
|                                                                 |                                                |                                 |               |                                     |                 |  |  |  |  |